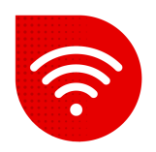

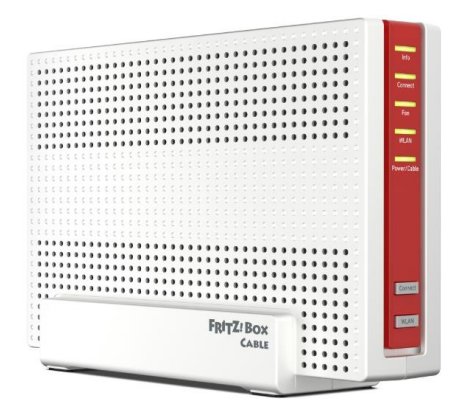

## FRITZ!Box 6690 Wi-Fi 6

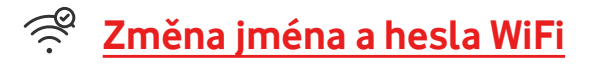

- Do internetového prohlížeče zadáme adresu <u>https://fritz.box</u>
- Heslo zadáme to, které je uvedeno na štítku ve spodní části modemu, FRITZ!Box password a klikněte na tlačítko "Log in".

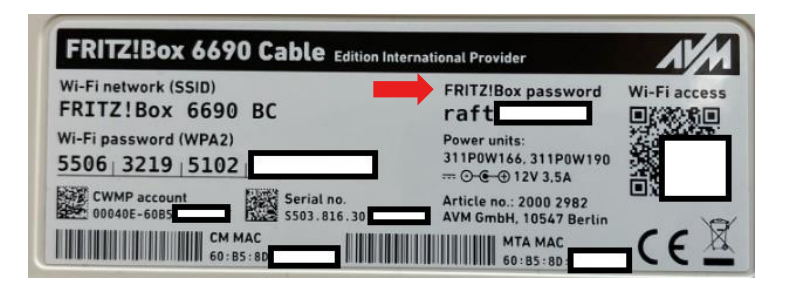

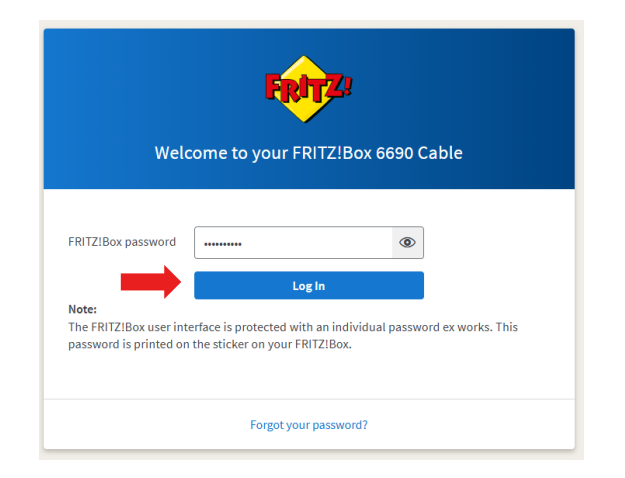

Administrace modemu nepodporuje CZ jazyk.

## Název pro 2.4GHz a 5GHz

- Vysílá duálně 2,4 i 5 GHz wifi síť, defaultně pod stejným názvem a heslem (Standard Wi-Fi 6) a podpora WPA3.
- 2,4 GHz (IEEE 802.11b/g/n/ax) 4x4 MIMO
- 5 GHz (IEEE 802.11n/ac/ax) 4x4 MIMO

Po přihlášení nám naskočí úvodní obrazovka.

|            | FRITZ!               | FRITZ!Box 6690 Cable                                           |                     |                                     |                                      | MyFRITZ! FRITZINAS :               |
|------------|----------------------|----------------------------------------------------------------|---------------------|-------------------------------------|--------------------------------------|------------------------------------|
| ()<br>(*)  | Overview<br>Internet | Model: FRITZIBox 6690 Cable<br>Current power consumption: 28 % |                     |                                     |                                      | FRITZIOS: 7.57 -Version up to date |
| Ś          | Telephony            | Connections and Interfaces                                     |                     | Calls                               | today: 0                             | At a Glance Daily with MyFRITZ!    |
| ¢          | Home Network         | Internet not connected     Cable connected                     |                     | No calls                            | Answering Machine                    |                                    |
| (((-       | Wi-Fi                | LAN not connected                                              |                     | To call List To the                 | Answering Machine                    |                                    |
| ٢          | Smart Home           | Wi-Fi on Wi-Fi network (2.4/5 GHz): ERITZIBOX 6690 BC          |                     |                                     |                                      |                                    |
| Ď          | DVB-C                | Telephony No telephone numbers configured                      |                     |                                     |                                      |                                    |
| <b>⊙</b> ₊ | Diagnostics          | DECT off                                                       |                     |                                     |                                      |                                    |
| ()         | System               | Home Network Devices enabled: 1                                | To Overview Diagram | Convenience Fea                     | tures                                |                                    |
| <b>"</b>   | Wizards              | • E1517855 Wi-Fi - 5-GHz                                       |                     | Answering Machine<br>Telephone Book | e disabled<br>1 telephone book found |                                    |
| ?          | Help and Info        |                                                                |                     | Storage (NAS)                       | 188 MB used, 2,9 GB free             |                                    |
|            |                      |                                                                |                     |                                     |                                      |                                    |

- Pro změnu nastavení názvu nebo hesla k Wi-Fi rozklikneme v levém sloupečku možnost Wi-Fi.
- Poté zvolíme možnost Wi-Fi Network.

| FRITZ!                                                                                                    | FRITZ!Box 6690 Cable                                                                                                    | MyFRITZ! FRITZINAS E                                                                             |
|----------------------------------------------------------------------------------------------------|----------------------------------------------------------------------------------------------------|--------------------------------------------------------------------------------------------------|
| Overview  Internet  Telephony  Home Network                                                                   | Wi-Fi > Wi-Fi Network This page shows you the most important information about the Wi-Fi network of your FRITZIBox. In addition to the access information code to use for convenient Wi-Fi connections to your FRITZIBox. You also receive an overview of which devices are connected with your devices.                                                                                                    | for your Wi-Fi network, you also find the QR<br>r FRITZIBox and can configure settings for these |
| WI-F1 WI-F1 Network WI-FI Channel Security Schedule Guest Access Mesh Repeater O Smart Home DVB-C DuBgnostics | Name of the Wi-Fi network (SSID)       Wi-Fi network key         FRITZ!Box 6690                                                                                                    | Wi-Fi Access Wi-Fi Access                                                                        |
| () System                                                                                                    | Signal 🗘 Name 🗘 IP address 🗘 Band 🗘 Throughput (Mbit/s) Properties                                                                                                    | *                                                                                                |
| <ul><li>Wizards</li><li>Help and Info</li></ul>                                                               | Pione Network Pid (2100x 6090           The Network Pid (2100x 6090           The Network Pid (2100x 6090 | x 2, 11k, 11v, MU-M 🕥 🖊                                                                          |
|                                                                                                    |                                                                                                    |                                                                                                  |

- Zde v možnosti Name of the Wi-Fi network můžeme změnit název Wi-Fi.
- A Wi-fi network key heslo k Wi-Fi.